## EHA User Guide - Practitioner Manual

## 16 add Case Note

Attaching case notes – This is a particulalrly useful tool when you need to:

- 1. Add information to case
- 2. Update a case;
- 3. Add a document to a case

Should be used when you you are making ad-hoc updates to cases. These are public notes accessible to everyone that has access to the case. (Please use professional language at all times)

| <u>Holistix</u>                  | Welcome to the eEHA system                                          | Right Help,<br>Right Time                                    |                                   |
|----------------------------------|---------------------------------------------------------------------|--------------------------------------------------------------|-----------------------------------|
|                                  | Logged in as Shanur Miah                                            | Client: TowerHamlets<br>Version: V4.2.9<br>Environment: Live |                                   |
| My Messages My cases             | Check for case Panel Meetings My settings My reports Administration | on Help                                                      | Case Notes to see what case notes |
| Case: 3076 - Adam Test 😻         | Case Coordinator: PRAC (Test) PRAC                                  | Status: Delivery                                             | have been added.                  |
| In this section:<br>Case Summary | My Cases > Case Summary Case Summary                                | 0                                                            |                                   |
| Create Message<br>Case Items     | Case Notes                                                          | X                                                            |                                   |
| Case Alert Settings              | Children                                                            |                                                              |                                   |
| Case Coordination                | 👝 Ann Adam Test                                                     |                                                              |                                   |
| Case Administration              | Female, 01/10/2013 Female, 05/12/2007 Female, 05/05/2005            |                                                              |                                   |
| View case snapshot               | Age. 0 -1 Age. 12 -1 Age. 13 -1                                     |                                                              |                                   |
| Audit case events                | Adults                                                              |                                                              |                                   |
|                                  | Pemale Pemale                                                       |                                                              |                                   |

## EHA User Guide - Practitioner Manual

g 📃 eEHA 🛃 Web Slice Gallery 🔻 Logged in as Shanur Mia My Messages My cases Check for case My settings Case: 3076 - Adam Test 🔅 Case Coordinator: PRAC (Test) PRA My Cases > Case Summary In this section: Case Summary **Case Summary** Create Message Case Notes Case Items ۲ Case Alert Settings Children Set Lead Professionals Athena Test Case Administration Change Case Coordinator Female, 05/12/20 Age: 12 Reassessment View case snapshot Create Delivery Plan Review Audit case events with this case Create consent statement Create supporting stronger families form Case documents Add child to case Add adult to case t progresses. Se Close case member Close case Ann Adam Test 2 Ann

Similarly, hover over Case Coordination and Case notes. Click Case Notes to see what case notes have been added.

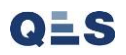

## EHA User Guide - Practitioner Manual

My Messages My cases Check for case My settings My reports Administration Help Case: 3076 - Adam Test 🔅 Case Coordinator: PRAC (Test) PRAC Status: Assessment My Cases > Case Summary > Case Notes In this section: Click on 'Create a case note' Case Summary ? Case Notes Create Message Case Items ۲ Create a case note Case Alert Settings Search Filters Case Coordination • Date V Date Created Author Time Category Description Case Administration ► Fill in the details on My Cases > Case Summary > Create Case Note In this section: this page. An \* depicts Case Summary Create Case Note a mandatory field. Create Message Case Items ► 12 Case Note Date (dd/mm/yyyy) \* Case Alert Settings 00 🗸 00 🗸 Case Note Time (hh:mm) Case Coordination • all the selected No Family Members Selected Family Member(s) Case Administration Þ

Case Note Category \* Please Select View case snapshot Audit case events Select the relevant option from Case Note Description \* the drop down list. Browse... Upload Document  $\sim$ Please Select Document Type Save Documents can be attached but it is optional.

| EHA | User | Guide - | Practitioner | Manual |
|-----|------|---------|--------------|--------|
|-----|------|---------|--------------|--------|

|                                                                      |                       | Logg                                                          | co in os shanor man                                 |                                              |                        | Environment:   | Live |
|----------------------------------------------------------------------|-----------------------|---------------------------------------------------------------|-----------------------------------------------------|----------------------------------------------|------------------------|----------------|------|
| My Messages                                                          | My cases              | Check for case                                                | My settings                                         | My reports                                   | Administration         | Hel            | р    |
| <b>Case:</b> 3076 - Adam T                                           | Test 🌼                | Case Coordinato                                               | r: PRAC (Test) PRAC                                 |                                              | St                     | tatus: Assess  | ment |
| In this section:<br>Case Summary<br>Create Message                   | My Ca:<br><b>Crea</b> | ses > Case Summary > Creat<br>te Case Note                    | e Case Note                                         |                                              |                        |                | ?    |
| Case Items Case Alert Settings Case Coordination Case Administration | Case                  | Note Date (dd/mm/yyyy) *<br>Note Time (hh:mm)<br>Iy Member(s) | 06/03/2020<br>10 V 29 V<br>& mary test              | 12                                           |                        |                |      |
| View case snapshot<br>Audit case events                              | Case                  | Note Category *<br>Note Description *                         | Case Update<br>Case will be clo<br>required in case | v<br>sed as Dormant -<br>e as family has dis | No Further Actions are | e B<br>i≡<br>⊻ |      |
|                                                                      | Uplo                  | ad Document<br>Iment Type                                     | \\thpnas01\myde                                     | ocuments\Shar Brov                           | wse                    |                |      |
|                                                                      | Save                  |                                                               |                                                     |                                              |                        |                | _    |

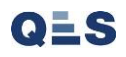

| EHA User Guide – Pract           | titioner Manual                                    |                                            |                                 |
|----------------------------------|----------------------------------------------------|--------------------------------------------|---------------------------------|
|                                  |                                                    | Environment: Live                          |                                 |
| My Messages My case              | ses Check for case My settings My reports A        | Administration Help                        |                                 |
| Case: 3076 - Adam Test 🕴         | Case Coordinator: PRAC (Test) PRAC                 | Status: Assessment                         |                                 |
| In this section:<br>Case Summary | My Cases > Case Summary > Case Notes               | Ø                                          |                                 |
| Create Message                   |                                                    |                                            |                                 |
| Case Items                       |                                                    | Create a core pote                         |                                 |
| Case Alert Settings              | 🍪 Search Filters                                   | Create a case note                         |                                 |
| Case Coordination                | -                                                  |                                            |                                 |
| Case Administration              | Date  Time Category Description                    | Date Created Author                        |                                 |
| View case snapshot               | Case will be closed as Dormant - No Further Action | ns 06/03/2020 Shanur                       |                                 |
| Audit case events                | 26/04/2019 00:00 Telephone Call EHH referral       | 26/04/2019 Rebecca 400<br>15:49:42 Thacker | Vou will now see your sees note |
|                                  | <<(1) << Prev <b>1</b> Next >> (1) >>              | Page Size 10                               | added to the case.              |